## VirtualBox を利用した MateriAppsLive!の導入

2017年7月1日

東大物性研 ソフトウェア高度化推進チーム

- VirtualBox のインストール
   <u>https://www.virtualbox.org/wiki/Downloads</u> から最新の「VirtualBox」をダウンロード・インストールしてください。
- MateriAppsLive!のインストール
   <u>https://sourceforge.net/projects/materiappslive/</u>
   から最新版のMateriAppsLive! (\*\*\*ova形式のファイル)をインストールしてください。
- 3. VirtualBox へのインストール
- ① ダウンロードした ova イメージをダブルクリックしてください。
- ② 「インポート」を選択すると、インポートが開始されます。

| 00<br>••• ••• ••                       | Oracle VM VirtualBox 3                   | マネージャー                                          |                       |
|----------------------------------------|------------------------------------------|-------------------------------------------------|-----------------------|
| その3 くの3 くう マン<br>新規(N) 設定(S) 破楽 起動(T), |                                          |                                                 | 詳細(0) (3) スナップショット(5) |
|                                        | Importing virtual disk image 'MateriA    | AppsLive-1.10-i386_1-disk1.vmdk' (2/2)          |                       |
|                                        | 残り時間:3 分                                 | アプライアンス情報で記載された仮想マシン構成<br>と、表示されているプロパティの大部分を変す |                       |
|                                        | (CA70 A/W M/W/ 17/                       | シントシートの日日の「ある」」                                 | ol 🔰 🍼 🧼 🎢 🛛          |
|                                        | ることができます。                                |                                                 |                       |
|                                        | 説明                                       | 構成                                              |                       |
|                                        | 仮想システム1                                  |                                                 |                       |
|                                        | G2 名前                                    | MateriAppsLive-1.10-i386_1                      |                       |
|                                        | ■ ゲストOSのタイプ                              | O Debian (32-bit)                               |                       |
|                                        | CPU                                      | 1                                               |                       |
|                                        | RAM                                      | 1000 MB                                         |                       |
|                                        | Ø USB ⊐ントローラー                            | V                                               |                       |
|                                        | □ すべてのネットワークカードの                         | DMACアドレスを再初期化(R)                                |                       |
|                                        | デフォルト値に戻                                 | す 戻る インポート キャンセノ                                | <u> </u>              |
|                                        |                                          |                                                 | _                     |
|                                        |                                          |                                                 |                       |
|                                        |                                          |                                                 |                       |
|                                        |                                          |                                                 |                       |
|                                        |                                          |                                                 |                       |
|                                        | a state of the state of the state of the |                                                 | A CALL OF CALL        |

- 4. VirtualBox 共有フォルダの設定
- インポート終了後、Oracle VM VirtualBox マネージャーで MateriAppsLive を選択 し、「設定」を選択します。
- ② 「共有フォルダー」タブを開き、右側の「+」(新規共有フォルダーを追加します)をク リックします。
- 「フォルダーのパス」の右側の「v」をクリックし、「その他」を選択。共有したいフ ォルダを選択します。
- ④ 「自動マウント」をチェックし、「OK」を選択します。
- 5 仮想マシンを起動すると、③で選択したフォルダが、/media/sf\_...の下に見えます。
- 5. 起動確認
- ① MateriAppsLive-1.11-i386\_1 をダブルクリックしてください。

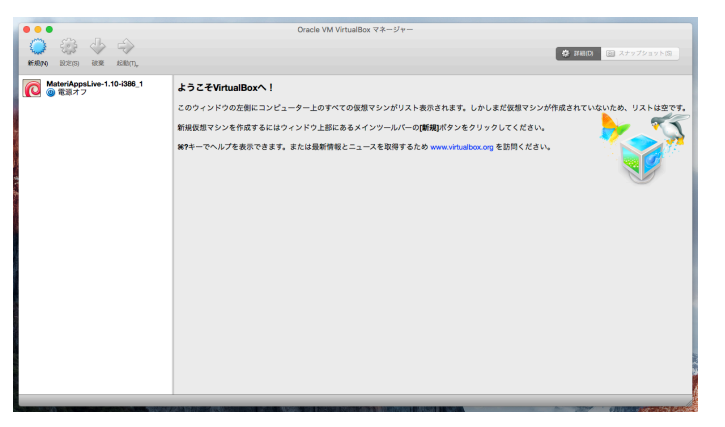

② MateriAppsLive-1.11-i386\_1をダブルクリックしてください。しばらくすると下記の画面が表示されます。

login: user, Password: live

としてログインしてください。

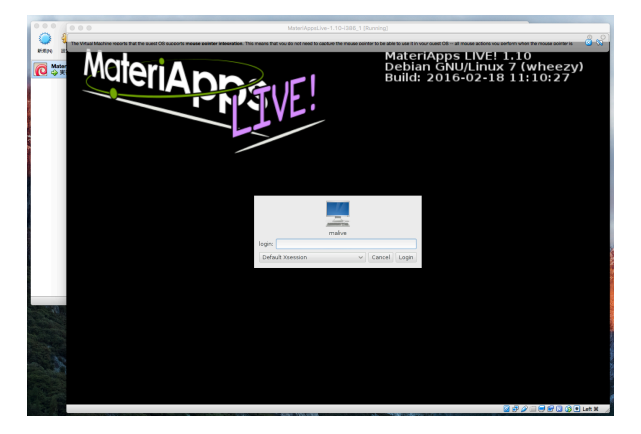

③ 「Accessories」-「LXTerminal」を選択してください。

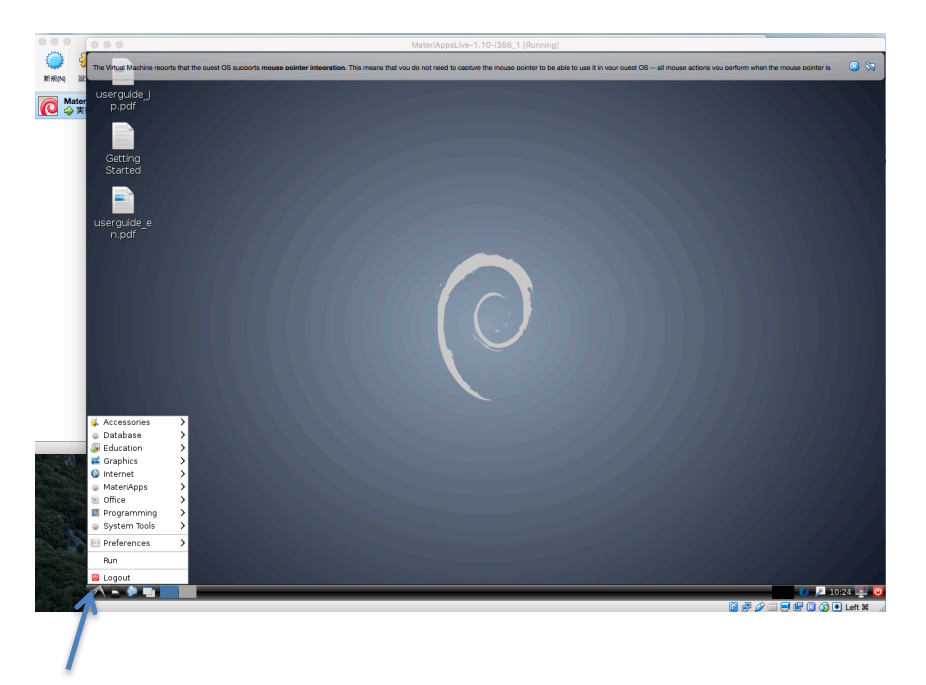

左下のマークをクリックすると「Accessories」、Internet が表示されます。

④ 日本語のキーボードの使用

\$ setxkbmap –layout jp

とタイプし「enter」キーを押してください。